### Pre-Install or Pre-Upgrade Configurations Guide 2505

**Connected Worker Solutions** 

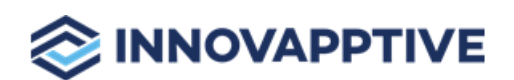

Copyright © 2012-2025, Innovapptive Inc. and/or its affiliates. All rights reserved

### Title and Copyright

**Copyright** and **Terms of Use** for the Pre-Install or Pre-Upgrade Configurations Guide for mAssetTag, mWorkOrder, mInventory and all other solutions of *Connected Workforce Platform*<sup>TM</sup>.

The Pre-Install or Pre-Upgrade Configurations Guide for mAssetTag, mWorkOrder, mInventory and all other solutions of *Connected Workforce Platform*<sup>TM</sup>.

Product Version: 2505

Release Date: 07 May 2025

Published Date: 07 May 2025

**Document Version**: 1.0

Copyright © 2025, Innovapptive Inc. and/or its affiliates. All rights reserved.

Primary Author: Innovapptive Inc.

**Copyright Notices**: Neither our Application nor any content may be copied without inclusion of all copyright notices and/or disclaimers provided therein. Any third party provider logos or marks provided through the Application shall remain owned by such third party provider as may be indicated in a notice contained in the Application or content and you shall not modify or remove any such notice. Neither we nor our suppliers or any third party providers grant any rights or license to any logos, marks, or copyrighted material other than as expressly set forth herein.

### Preface

Understand audience and conventions followed in this document.

#### Audience

This guide is for technical configurators who do configurations for mAssetTag, mWorkOrder, mInventory, mServiceOrder, mWorkList and other solutions of *Connected Workforce Platform*<sup>TM</sup>.

#### **Document Conventions**

| Convention | Meaning                                                                                                    |  |  |  |  |
|------------|----------------------------------------------------------------------------------------------------|--|--|--|--|
| boldface   | Indicates graphical user interface elements<br>associated with an action, or terms defined<br>in text or the glossary.        |  |  |  |  |
| italic     | Indicates book titles, emphasis, or place-<br>holder variables for which you supply values.                                   |  |  |  |  |
| monospace  | Indicates commands within a paragraph,<br>URLs, code in examples, text that appears on<br>the screen, or text that you enter. |  |  |  |  |

#### Table 0-1 Conventions followed in the document

#### **Related Products**

- Work Order Management
- Inventory and Warehouse Management
- Operator Rounds
- Inspections Checklist
- Fixed Asset Management
- Field Procurement
- Analytics and Dashboards

#### **Contact Innovapptive**

For information on Innovapptive products, visit the Innovapptive's Support Portal at http:// helpdesk.innovapptive.com. The updates to this document are published on this support portal. Check this website periodically for updated documentation.

For additional information about this document, send an email to documentation@innovapptive.com.

### Contents

| Title and Copyright                                                                      | ii  |
|------------------------------------------------------------------------------------------|-----|
| Preface                                                                                  | iii |
| 1. Pre-Install or Pre-Upgrade Configurations for Innovapptive Products                   | 6   |
| 2. SAP BTP Configurations before Installing Innovapptive Products                        | 7   |
| 3. Configure NetWeaver Gateway                                                           | 9   |
| 3.1. Activate SAP NetWeaver Gateway for New System                                       | 9   |
| 3.2. Configure SAP NetWeaver Gateway–BgRFC                                               | 9   |
| 3.2.1. Create BgRFC Destination for Outbound Queues                                      | 9   |
| 3.2.2. Register BgRFC Destination for Outbound Queue                                     | 11  |
| 3.2.3. Create BgRFC Destination for Supervisor                                           |     |
| 3.3. Define Connection Settings to SAP NetWeaver Gateway                                 | 14  |
| 3.4. Establish trust between Gateway and ECC                                             | 15  |
| 3.5. Create the SAP System Alias for Applications                                        | 19  |
| 3.6. Configure SAP Gateway Virus Scan profile                                            | 19  |
| 3.7. Set Profile Parameters in SAP NetWeaver Gateway                                     | 20  |
| 3.8. Define Settings for Idempotent Services                                             | 21  |
| 3.9. Create Periodical Tasks for Gateway                                                 | 22  |
| 3.10. Clear Application Log Entries                                                      | 23  |
| 3.11. Clear Query Result Log Entries                                                     | 24  |
| 4. Configure ECC                                                                         | 26  |
| 5. Configure Access for Deploying Innovapptive Products                                  | 27  |
| 5.1. Access Required for Configuring SAP BTP                                             | 29  |
| 6. Configure SAP BTP for Deploying Innovapptive Products                                 | 30  |
| 6.1. Validate access to SAP BTP                                                          | 31  |
| 6.2. Enable Mobile Services                                                              |     |
| 6.3. Import Cloud Connector Root and Intermediate Certificates to Gateway Trust<br>Store |     |
| 6.4. Configure Access Control                                                            |     |

# 1. Pre-Install or Pre-Upgrade Configurations for Innovapptive Products

This guide contains instructions for pre-install or pre-upgrade configurations for SAP BTP environment. Depending on the platform you are on, choose your configuration path.

#### Note:

If you are upgrading from previous versions of Innovapptive products, or if you have already installed one of the Innovapptive products, you would have done most of the configurations. Review all the configurations and do only those that are applicable for your environment.

The instructions in the document help you do pre-installation configurations for supported versions of the following Innovapptive products:

Table 1-1 Innovapptive Products Product mWorkOrder mInventory mServiceOrder mAssetTag

**RACE Dynamic Forms** 

### 2. SAP BTP Configurations before Installing Innovapptive Products

This section guides you with the required SAP BTP Configurations before installing Innovapptive Mobile Products.

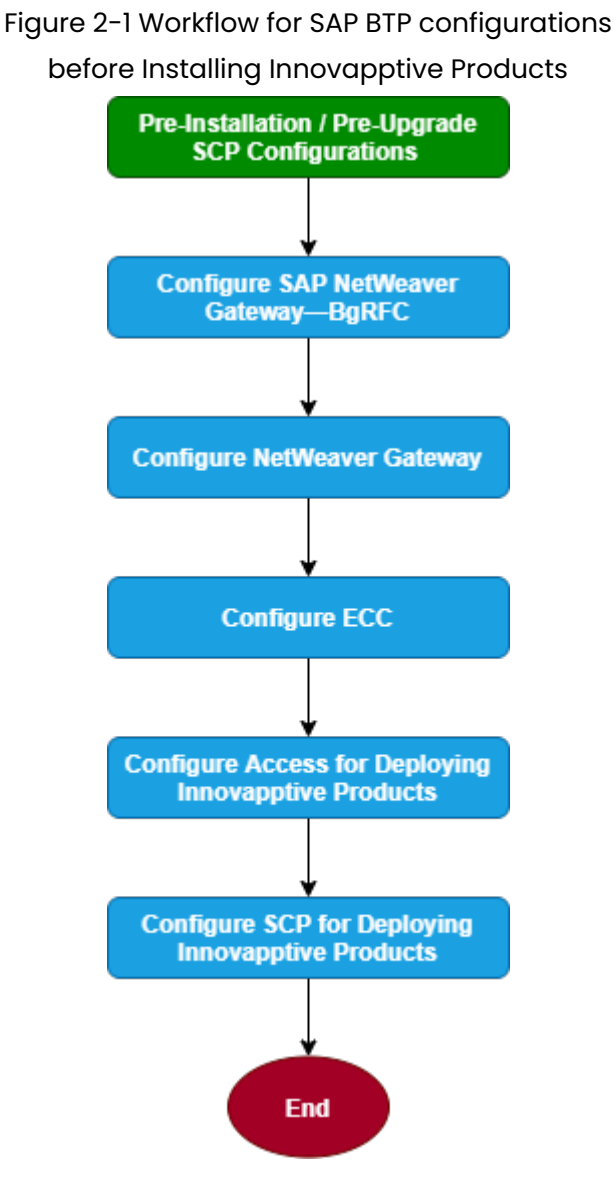

Pre-Install or Pre-Upgrade Configurations Guide 2505

| Task                                                       | Reference to section                                                           |
|------------------------------------------------------------|--------------------------------------------------------------------------------|
| Configure SAP NetWeaver Gateway–BgRFC                      | Configure SAP NetWeaver Gateway—BgRFC<br>(on page 9)                           |
| Configure NetWeaver Gateway                                | Configure NetWeaver Gateway <i>(on page 9)</i>                                 |
| Configure ECC                                              | Configure ECC (on page 26)                                                     |
| Configure Access for Deploying Innovapptive<br>Products    | Configure Access for Deploying Innovapptive<br>Products <i>(on page 27)</i>    |
| Configure SAP BTP for Deploying Innovapp-<br>tive Products | Configure SAP BTP for Deploying Innovapp-<br>tive Products <i>(on page 30)</i> |

Table 2-1 Tasks for SAP BTP Configurations before Installing Innovapptive Products

### 3. Configure NetWeaver Gateway

Configure SAP NetWeaver Gateway to define how some settings must work with your existing SAP ECC Business Suite system or Embedded ECC or S4 System.

### 3.1. Activate SAP NetWeaver Gateway for New System

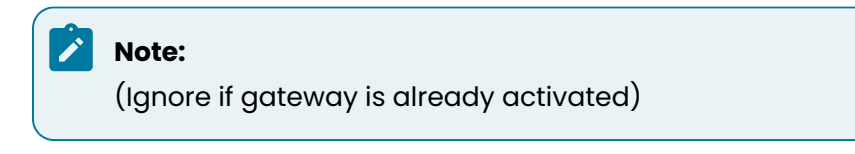

To activate the SAP NetWeaver Gateway:

1. In transaction SPRO, open SAP Reference IMG and navigate to SAP NetWeaver > SAP

Gateway > OData Channel > Configuration > Activate or Deactivate SAP NetWeaver Gateway.

| -        | SAP Gateway                                            |
|----------|--------------------------------------------------------|
| •        | OData Channel                                          |
| <b>•</b> | Configuration                                          |
|          | <ul> <li>User Settings</li> </ul>                      |
|          | <ul> <li>Connection Settings</li> </ul>                |
|          | <ul> <li>Activate or Deactivate SAP Gateway</li> </ul> |

- 2. Click Activity.
- 3. Click Activate.

A message appears notifying the status.

### 3.2. Configure SAP NetWeaver Gateway-BgRFC

This section helps you configure SAP NetWeaver Gateway-BgRFC

- Create BgRFC Destination for Outbound Queues (on page 9)
- Register BgRFC Destination for Outbound Queue (on page 11)
- Create BgRFC Destination for Supervisor (on page 13)

#### 3.2.1. Create BgRFC Destination for Outbound Queues

Create a background remote function call (bgRFC) destination for communications in an outbound queue.

To create BgRFC Destination for the outbound queue:

- 1. In transaction SPRO, open SAP Reference IMG.
- 2. Navigate to SAP NetWeaver, SAP Gateway, OData Channel, Configuration, Connection Settings, SAP NetWeaver Gateway to Consumer, Create RFC Destination for Outbound Queues.
- 3. Click Activity.
- 4. Click Create.
- 5. In the **RFC Destination** field, enter the name for the RFC destination **IWFND\_BGRFC\_DEST**.
- 6. In the **Connection Type** field, enter **3**.
- 7. In Description 1 field, enter RFC Destination for Outbound Queues.
- 8. On the **Special Options** tab, select the **Transfer Protocol** as **"Classic with BgRFC"**/ **"Classic Serializer"** with **"Convert outbound bgRFC to qRFC"**.

Figure 3-1 RFC Destination - Special Options tab

| RFC Destination IWFND_BGRFC_DEST                                                                       |
|----------------------------------------------------------------------------------------------------|
| Remote Logon Connection Test Unicode Test 🎾                                                            |
| RFC Destination     IWFND_BGRFC_DEST       Connection Type     3       ABAP Connection     Description |
| Description 1     RFC Destination for Outbound Queues       Description 2                              |
| Administration Technical Settings Logon & Security Unicode Special Options                             |
| Trace Export Methods                                                                                   |
| Keep-Alive Timeout                                                                                     |
| O Default Gateway Value     Timeout Inactive     Specify Timeout     300     Defined Value in Seconds  |
| Select Transfer Protocol                                                                               |
| Transfer Protocol Classic with bgRFC                                                                   |
|                                                                                                    |

For new SAP versions, find **Classic with BgRFC**, select the **Convert outbound bgRFC qRFC**.

Figure 3-2 RFC Destination - Special Options tab

| Serializer              | Classic serializer             | ~ |
|-------------------------|--------------------------------|---|
| Outbound bgRFC Behavior | Convert outbound bgRFC to gRFC | ~ |

- 9. Click Save.
- 10. Click **Yes** on the confirmation message.
- 11. Click Connection Test.

#### 3.2.2. Register BgRFC Destination for Outbound Queue

Register the BgRFC destination for the outbound queue to handle communications efficiently.

To register the BgRFC destination for the Outbound Queue:

- 1. In the transaction **SPRO**, open the SAP Reference IMG.
- 2. Navigate to SAP NetWeaver, SAP Gateway, OData Channel, Configuration, Connection Settings, SAP Gateway to Consumer, Register RFC Destination for Outbound Queues.
- 3. Click Activity.
- 4. Click Create on the Define Inbound Dest. tab.

| bgRFC Configuration     |          |                                                                               |
|-------------------------|----------|-------------------------------------------------------------------------------|
|                         |          |                                                                               |
| Scheduler: System Sched | uler: Ap | p. Server Scheduler: Destination Define Inbound Dest. Define Supervisor Dest. |
|                         |          |                                                                               |
| Destination             |          | IWFND_BGRFC_DEST                                                              |
| IWFND_BGRFC_DEST        |          | Logon/server group                                                            |
|                         |          | Prefixes                                                                      |
| a b a                   | *<br>*   | New Prefix                                                                    |
| Last Changed            |          |                                                                               |
| User Name ZZ            | MARIM    |                                                                               |
| Client ID 10            | D        |                                                                               |
| Time 10                 | :01:39   |                                                                               |
| Current Date 09         | /05/20:  | 15                                                                            |

Figure 3-3 Define Inbound Destination

- 5. Enter IWFND\_BGRFC\_DEST in the Inb. Dest. Name field and click <Enter>.
- 6. In the **New Prefix** field, create entries, for example **IWFND\_CNP** and **IWCNT\_WF** and save the settings.

7. Click **Create** on the **Scheduler: Destination** tab.

| Figure 3-4 | Scheduler: | Destination tab |
|------------|------------|-----------------|
|------------|------------|-----------------|

| 2 🗋              |       | J                      |               |  |
|------------------|-------|------------------------|---------------|--|
| Destination Name |       | Inbound DestinationIWF | ND_BGRFC_DEST |  |
| IWFND_BGRFC_DEST |       | Scheduler Count        | 1-            |  |
|                  | Ť     | Max. Auto. Retries     | 30            |  |
|                  |       | Wait per Unit (s)      | 900           |  |
|                  |       | Wait/Destination (s)   | 900           |  |
|                  |       | Dest.Proc. Time (s)    |               |  |
|                  |       | Open Connections       | 10            |  |
|                  |       | Unit Alive Checks      | 30            |  |
|                  |       | History Active         |               |  |
|                  |       | Check Class            |               |  |
|                  |       | Active/Inactive        |               |  |
|                  |       | Check Class            |               |  |
|                  | ÷     |                        |               |  |
|                  | ( ) · |                        |               |  |
|                  |       | ]                      |               |  |
| Last Changed     |       |                        |               |  |
| User Name        |       |                        |               |  |
| Client ID        |       |                        |               |  |
| Time             | 00:0  | 0:00                   |               |  |
|                  |       |                        |               |  |

- 8. In the confirmation message, click **Inbound**.
- 9. Enter IWFND\_BGRFC\_DEST in the Destination field and click Save.

#### 3.2.3. Create BgRFC Destination for Supervisor

Configure a supervisor destination for the BgRFC to receive configuration settings for the BgRFC scheduler. A supervisor starts or stops the schedulers.

To create the BgRFC destination for supervisor:

- 1. In transaction **SPRO**, open SAP Reference IMG.
- 2. Navigate to SAP NetWeaver, SAP Gateway, OData Channel, Configuration, Connection Settings, SAP Gateway to Consumer, Create BgRFC Supervisor Destination.
- 3. Click Activity.
- 4. In the **Define Supervisor Dest** tab, click **Create.**

| •                                       |                                      |
|-----------------------------------------|--------------------------------------|
| bgRFC Configuration                     |                                      |
|                                         |                                      |
|                                         |                                      |
| 🗠 Create RFC Destination for Supervisor | ound Dest. / Define Supervisor Dest. |
| Destination                             |                                      |
| Destination Name BGRFC_SUPERVISOR       |                                      |
| User                                    |                                      |
| Create User 🗸                           |                                      |
| User Name BGRFC_USER                    |                                      |
| Generate Password 🗸                     |                                      |
|                                         |                                      |
|                                         |                                      |
|                                         | Save X                               |
| Changed On                              |                                      |
|                                         |                                      |
|                                         |                                      |
|                                         |                                      |

#### Figure 3-5 Create RFC Destination for Supervisor

- 5. In the **Destination Name** field, enter **BGRFC\_SUPERVISOR**.
- 6. In the User Name field, enter a username. For example, BgRFC\_user.
- 7. Select the **Create User** check box.
- 8. Select the Generate Password check box.
- 9. Click Save.
- 10. On the BgRFC Destination screen, click Save.

## 3.3. Define Connection Settings to SAP NetWeaver Gateway

Identify the SAP Gateway for which you want to define connection settings. Once you identify, do the following:

Before defining the connection settings, do the following:

- Define an RFC destination for SAP Gateway to broadcast events.
- Note down the system name, client ID and a system alias of the host of the SAP Gateway.

To define the connection settings:

- In transaction SPRO, open SAP Reference IMG and navigate to SAP NetWeaver, SAP Gateway Service Enablement, Backend OData Channel, Connection Settings to SAP Gateway, SAP Gateway Settings.
- 2. Click Activity.
- 3. Click **New Entries** and enter the following:
  - Destination System: SID of the Gateway system. For EMBEDDED, it is System SID
  - **Client:** Client ID of the host of SAP NetWeaver Gateway. The client ID, you specify, must exist in the system.
  - System Alias: LOCAL.
  - **RFC Destination:** IWFND\_BGRFC\_DEST.

Figure 3-6 Connection Settings: New Entries

| New Entries: Overvie | ew of Adde | ed Entries   |                  |            |
|----------------------|------------|--------------|------------------|------------|
| 🎾 📑 🖪 🖪 🖪            |            |              |                  |            |
| Gateway settings     |            |              |                  |            |
| Destination system   | Client     | System Alias | RFC Destination  | <b>111</b> |
|                      |            | LOCAL        | IWFND_BGRFC_DEST | *          |
|                      |            |              |                  | -          |
|                      |            |              |                  |            |
|                      |            |              |                  |            |
|                      |            |              |                  |            |
|                      |            |              |                  |            |
|                      |            |              |                  |            |
|                      |            |              |                  |            |

4. Save your settings.

### 3.4. Establish trust between Gateway and ECC

Learn how to establish trust between Gateway and ECC. This is applicable only for HUB Architecture.

To define the trust between the Gateway and ECC:

- 1. On the SAP NetWeaver Gateway, open the SM59 transaction and click Create.
- 2. In the **RFC Destination** field, enter the RFC destination name in the **<system id > CLNT <Client>** format.

| emote Logon Co     | nnection Test Unicode Test 63                               |
|--------------------|-------------------------------------------------------------|
| -                  |                                                             |
| RFC Destination    |                                                             |
| Connection Type    | 3 ABAP Connection Description                               |
| escription         |                                                             |
| Description 1      | RFC Destination to SAP Server                               |
| Description 2      |                                                             |
| Description 3      |                                                             |
|                    |                                                             |
| Administration     | Technical Settings Logon & Security Unicode Special Options |
|                    |                                                             |
| Target System Set  | tings                                                       |
| Load Balancing Sta | atus                                                        |
| Load Balancing     | O Yes ●No                                                   |
|                    |                                                             |
| Target Host        | ec2-184-72-101-115.compute-1.amazonaws.com System Number 18 |
| Save to Database   | as                                                          |
| Save as            | OHostname  IP Address 184.72.101.115                        |
|                    |                                                             |
|                    |                                                             |
| Gateway Options    |                                                             |
| Gateway Host       | Delete                                                      |
| Gateway service    |                                                             |
|                    |                                                             |
|                    |                                                             |
|                    |                                                             |

Figure 3-7 RFC Destination

- 3. Enter **3** in the **Connection Type** field.
- 4. Enter description in the **Description 1** field. For example, **Connection to Backend System**.
- 5. Save your settings.
- 6. On the **Technical Settings** tab, select the option as per your system settings.
- 7. Enter the name of the SAP NetWeaver Gateway system in the Target Host field.
- 8. Enter the SAP NetWeaver Gateway system number in the System Number field.
- 9. Save your settings.
- 10. Click **Create** in transaction **SMT1**.

A window for creating trusting relationships appears.

11. Enter the RFC destination that you created in the window.

An RFC logon to the SAP NetWeaver Gateway host occurs and the required information exchange happens.

12. Log on to the SAP NetWeaver Gateway host.

The trusted entry for the SAP NetWeaver Gateway host appears.

- 13. Save your settings.
- 14. Navigate to the **RFC** that you created in the previous step.
- 15. Select the current user on the Logon & Security tab.
- 16. Click Yes.
- 17. Save your settings.

#### 18. Click Connection Test.

Figure 3-8 Connection Test

| RFC - Connection Test |         |  |  |  |  |
|-----------------------|---------|--|--|--|--|
|                       |         |  |  |  |  |
| Connection Tes        | st      |  |  |  |  |
| Action                | Result  |  |  |  |  |
| Logon                 | 10 msec |  |  |  |  |
| Transfer of 0 KB      | 1 msec  |  |  |  |  |
| Transfer of 10 KB     | 1 msec  |  |  |  |  |
| Transfer of 20 KB     | 3 msec  |  |  |  |  |
| Transfer of 30 KB     | 2 msec  |  |  |  |  |

Calls from the systems that are trusted is displayed on **Trusted - Trusting Connections** screen.

Figure 3-9 Trusted Calling Systems

| Trusted-Trusting Connections                                                          |       |            |  |  |  |  |  |  |
|---------------------------------------------------------------------------------------|-------|------------|--|--|--|--|--|--|
| I                                                                                     |       |            |  |  |  |  |  |  |
| Systems whose calls are trusted Systems that trust current system                     |       |            |  |  |  |  |  |  |
| $\mathbb{L}^{\mathbb{A}} \oplus \mathbb{A} \otimes \mathbb{A} \otimes \mathbb{A} = .$ |       |            |  |  |  |  |  |  |
| Calling System                                                                        | s     | Inst.      |  |  |  |  |  |  |
| 🕈 🛅 ABAP Sy                                                                           | stems |            |  |  |  |  |  |  |
| • 🗈                                                                                   |       | 0090055494 |  |  |  |  |  |  |
| • 🗈                                                                                   |       | 0020732636 |  |  |  |  |  |  |
| • 🗈                                                                                   |       | 0021310268 |  |  |  |  |  |  |
| • 🖹                                                                                   |       | 0020732638 |  |  |  |  |  |  |
| • 🗈                                                                                   |       | 0090055494 |  |  |  |  |  |  |
| • 🗈                                                                                   |       | 0020732638 |  |  |  |  |  |  |
| • 🗈                                                                                   |       | 0090055495 |  |  |  |  |  |  |
| • 🗈                                                                                   |       | 0020732638 |  |  |  |  |  |  |
| • 🖻                                                                                   |       | 0020732638 |  |  |  |  |  |  |
| • 🖻                                                                                   |       | 0020732638 |  |  |  |  |  |  |
| • 🖻                                                                                   |       | 0021310268 |  |  |  |  |  |  |
| • 🗐                                                                                   |       | 0090055495 |  |  |  |  |  |  |
| • 🖻                                                                                   |       | 0020732638 |  |  |  |  |  |  |
| • 🖻                                                                                   |       | INITIAL    |  |  |  |  |  |  |
| • 🖻                                                                                   |       | 0020732637 |  |  |  |  |  |  |
| • 🖹                                                                                   |       | 0020732637 |  |  |  |  |  |  |

### 3.5. Create the SAP System Alias for Applications

To create the SAP system Alias for applications:

- In the transaction SPRO, open SAP Reference IMG and navigate to SAP NetWeaver, SAP Gateway, OData Channel, Configuration, Connection Settings, SAP Gateway to SAP System, Manage SAP System Aliases.
- 2. Click Activity.
- 3. Click New Entries.
- 4. Enter the following details:
  - SAP System Alias: Name of the system Alias. Preferably create a new one as "INNOVAPPTIVE"
  - **Description**: Descriptive text for the system alias. For example, Innovapptive Mobile Applications
  - Local GW: Select the check box.
  - For Local App: Select the check box.
  - RFC Destination: Specify the RFC destination that you defined for backend SAP system.

#### Note:

For HUB systems, it is backend ECC RFC. For example ECDCLNT100 and For EMBEDDED systems, it is backend local RFC. For example LOCAL RFC

- Software Version: DEFAULT.
- System ID: Name of the SAP target system.
- Client: Target client.

Figure 3-10 Manage SAP System Aliases

|   | Change View "Manage SAP System Aliases": Overview |                       |                 |           |                 |                  |           |        |                    |  |
|---|---------------------------------------------------|-----------------------|-----------------|-----------|-----------------|------------------|-----------|--------|--------------------|--|
|   | 🦻 New Entries 🗅 昆 🕫 🕄 🗟                           |                       |                 |           |                 |                  |           |        |                    |  |
| Γ | Manage SAP System Alases                          |                       |                 |           |                 |                  |           |        |                    |  |
|   | SAP System Alias                                  | Description           | Local SAP For I | Local App | RFC Destination | Software Version | System ID | Client | WS Provider System |  |
|   | ERD                                               | ECC Backend for Fiori | <b>V</b>        |           | ERDCLNT800      | DEFAULT          | ERD       | 800    |                    |  |

5. Save your settings.

### 3.6. Configure SAP Gateway Virus Scan profile

Application programs use virus scan profiles to check data for viruses. A virus scan profile comprises of the scanner groups that verify the document, and the process to scan.

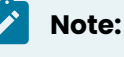

The Virus Scan must be enabled in Gateway only if the virus profile is defined.

For more information, see SAP Notes: 786179 - Data security products: Application in the antivirus area.

To disable SAP Gateway virus scan:

- 1. Go to /n/IWFND/VIRUS\_SCAN transaction.
- 2. Select the Virus Scan Switched Off check box and execute.

Figure 3-11 Gateway Virus Scan Profile

| 🔄 <u>P</u> rogram | <u>E</u> dit | <u>G</u> oto | System   | Help                       |           |
|-------------------|--------------|--------------|----------|----------------------------|-----------|
| Ø                 |              | •            |          | 💀 😪   🚔 🛗 🎼 1초 1 유 🎝 💭 💭 🔛 |           |
| SAP Gat           | teway        | y Virus      | s Scan H | rofile Configuration       |           |
| æ                 |              |              |          |                            |           |
| Virus Scan Pro    | ofile        |              |          | ]a                         |           |
| ✓ Virus Scan S    | Switche      | d Off        |          |                            |           |
|                   |              |              |          |                            |           |
|                   |              |              |          |                            |           |
|                   |              |              |          |                            |           |
|                   |              |              |          |                            |           |
| Virus scann       | ning is n    | ot active.   |          | NGT (1) 100 🔻 INNONGWTST   | INS 🛛 🖛 💼 |

### 3.7. Set Profile Parameters in SAP NetWeaver Gateway

Set the following profile parameters in the SAP NetWeaver Gateway system.

To set the profile parameters:

 Go to transaction code RZ11 and check if the parameters are set to the belowmentioned values. If not set, create the parameters in RZ10 transaction under default profile.

| login/accept_sso2_ticket | 1 |  |  |  |  |  |
|--------------------------|---|--|--|--|--|--|
| login/create_sso2_ticket | 2 |  |  |  |  |  |
| icm/HTTPS/verify_client  | 1 |  |  |  |  |  |

#### Table 3-1 Profile Parameters

| icm/HTTPS/trust_client_with_issuer  | * |
|-------------------------------------|---|
| icm/HTTPS/trust_client_with_subject | * |

2. Activate SICF Services: /sap/opu and /sap/bc/ping.

#### Figure 3-12 SICF: /sap/opu

| Maintain serv                                  | ice      |                                                           |                                           |     |  |  |  |  |
|------------------------------------------------|----------|-----------------------------------------------------------|-------------------------------------------|-----|--|--|--|--|
| Create Host/Service                            | 🎾 🗊 🛐 🖪  | 🜩 External Aliases 🛛 🗓 🧏 🍋 System                         | n Monitor Inactive 📙                      |     |  |  |  |  |
| Filter Details                                 |          |                                                           |                                           |     |  |  |  |  |
| Virtual Host                                   |          | Service Path                                              |                                           |     |  |  |  |  |
| ServiceName                                    |          |                                                           |                                           |     |  |  |  |  |
| Description                                    |          |                                                           |                                           |     |  |  |  |  |
| Lang.                                          | English  | ▼ Ref.Service:                                            |                                           |     |  |  |  |  |
| Apply                                          | Reset    | Fine-Tune                                                 |                                           |     |  |  |  |  |
|                                                |          |                                                           |                                           |     |  |  |  |  |
|                                                |          |                                                           |                                           |     |  |  |  |  |
| Virtuelle Hosts / Servic                       | es       | Documentation                                             | Referenz Service                          |     |  |  |  |  |
| <ul> <li>         M co_mes_int     </li> </ul> |          | co_mes_int                                                |                                           | -   |  |  |  |  |
| • 🍟 crm_loga                                   | on<br>   | Default alias to the CRM application                      | /default_host/sap/bc/bsp/sap/crm_ui_start |     |  |  |  |  |
| • 🕲 epic_aun                                   | nmy_icbc | EPIC Dummy ICBC                                           |                                           |     |  |  |  |  |
| • 00 85                                        |          | anterprise Search                                         |                                           |     |  |  |  |  |
| • 😡 yw                                         |          | aceway subribue<br>usiness Suite Enablement node for Gate |                                           |     |  |  |  |  |
| • M meData                                     |          | meData synchronization Service                            |                                           |     |  |  |  |  |
| M MY NEW                                       | V TEST   | DD                                                        |                                           |     |  |  |  |  |
| - 🖗 opu                                        |          | OData for SAP Products                                    |                                           |     |  |  |  |  |
| No odata                                       | а        | Standard Mode                                             |                                           |     |  |  |  |  |
| 🕨 😡 sdata                                      | 3        | Compatibility Mode for SP 02                              |                                           |     |  |  |  |  |
| 🕨 😡 utils                                      |          | Utility services                                          |                                           |     |  |  |  |  |
| • 🞯 POWL_WIDGET_HAN                            |          | POWL WIDGET                                               |                                           |     |  |  |  |  |
| ▶ 🔞 smerp SICF Services for ERP eProcurement   |          |                                                           |                                           |     |  |  |  |  |
| • 🖷 uif_logor                                  | 1 I      | Default alias to start webcuif                            | /default_host/sap/bc/bsp/sap/crm_ui_start |     |  |  |  |  |
| 🕨 🞯 webcuif                                    |          | Web Client UI Services                                    |                                           |     |  |  |  |  |
| • 🕲 xi                                         |          | Exchange Infrastructure (XI)                              |                                           | •   |  |  |  |  |
| 101                                            |          | < >                                                       |                                           | 4 F |  |  |  |  |

#### Figure 3-13 SICF: /sap/bc/ping

| Maintain servi            | ice                               |              |                    |             |                       |   |  |  |  |  |
|---------------------------|-----------------------------------|--------------|--------------------|-------------|-----------------------|---|--|--|--|--|
| Create Host/Service       | % 🗇                               | <b>9</b> 🖬 🖨 | External Aliases   | 0 🎇 🍋       | System Monitor Active | - |  |  |  |  |
| Filter Details            |                                   |              |                    |             |                       |   |  |  |  |  |
| Virtual Host              |                                   |              | Service Path       |             |                       |   |  |  |  |  |
| ServiceName               | PING                              |              |                    |             |                       |   |  |  |  |  |
| Description               |                                   |              |                    |             |                       |   |  |  |  |  |
| Lang.                     | English                           | -            | Ref.Service:       |             |                       |   |  |  |  |  |
| P Apply                   | 4                                 | Reset        | 🔁 Fine-Tun         | e           |                       |   |  |  |  |  |
|                           |                                   |              |                    |             |                       |   |  |  |  |  |
|                           |                                   |              |                    |             |                       |   |  |  |  |  |
| Virtuelle Hosts / Service | es                                | Documenta    | tion               |             | Referenz Service      |   |  |  |  |  |
| I default_host            |                                   | VIRTUAL DE   | FAULT HOST         |             |                       |   |  |  |  |  |
| 🔻 💮 sap                   |                                   | SAP NAMESI   | PACE; SAP IS OB    | LIGED NOT T |                       |   |  |  |  |  |
| 🕨 💿 public                |                                   | PUBLIC SERV  | VICES              |             |                       |   |  |  |  |  |
| • 🛇 bc                    | © bc BASIS TREE (BASIS FUNCTIONS) |              |                    |             |                       |   |  |  |  |  |
| 🕨 😰 apc                   | apc ABAP Push Channel Framework   |              |                    |             |                       |   |  |  |  |  |
| <ul> <li>▶</li></ul>      | test                              | ABAP Push (  | Channel test appli | iocations   |                       |   |  |  |  |  |
| • 🕅 ping                  |                                   | Connection   | Test               |             |                       |   |  |  |  |  |
|                           |                                   |              |                    |             |                       |   |  |  |  |  |

### 3.8. Define Settings for Idempotent Services

You can configure idempotent services by scheduling a background job that ensures that the request messages in SAP NetWeaver Gateway occur only once.

To define settings for Idempotent Services:

1. In transaction SPRO, open SAP Reference IMG and navigate to **SAP NetWeaver**, **SAP Gateway Service Enablement**, **Backend OData Channel**, **Connection Settings to SAP** 

```
Gateway, Define Settings for Idempotent Services.
```

- 2. Click Activity.
- 3. In Document section, enter 6 in the Period in Hours field.
- 4. In Document ID section, enter 12 in the Period in Hours field.
- 5. Click Schedule.

Figure 3-14 Idempotent Services Settings

| Program SRT_WS_IDP_CUSTOMIZE       |                     |
|------------------------------------|---------------------|
| 🚱 🚥 Jobs                           |                     |
| Schedule Switch for IDP WS         |                     |
| Document                           |                     |
| ✓ Switch Document Tables           |                     |
| Job Name SAP_BC_IDP_WS_SWITCH_BD   |                     |
| Period in Days                     |                     |
| Period in Hours                    |                     |
| Change Time of Next Switch         | 03.09.2016 09:39:06 |
| Document ID                        |                     |
| ✓ Switch Document ID Tables        |                     |
| Job Name SAP_BC_IDP_WS_SWITCH_BDID |                     |
| Period in Days                     |                     |
| Period in Hours 12                 |                     |
| Change Time of Next Switch         | 18.09.2016 03:39:06 |

6. Click Continue.

### 3.9. Create Periodical Tasks for Gateway

Periodical tasks like of disk and memory space cleanup ensure optimal performance of the Gateway system.

To create periodical tasks:

- In the transaction SPRO, open SAP Reference IMG and navigate to SAP NetWeaver, SAP Gateway, OData Channel, Administration, Cache Settings, Create Default Cleanup Jobs.
- 2. Click Activity.
- 3. Following tasks are created:
  - **SAP\_IWFND\_SUP\_UTIL\_CLN**: Deletes logs of support utilities, such as error logs, traces, and performance logs.
  - **SAP\_IWFND\_APPS\_LOG\_CLN**: Deletes SAP Gateway entries from the application log.
  - **SAP\_IWFND\_NOTIF\_CLN**: Deletes the SAP Gateway notifications.

Figure 3-15 Gateway Cleanup tasks

| Program /IWFND/R_SM_CLEANUP_JOB_CREATE                                                           |
|--------------------------------------------------------------------------------------------------|
|                                                                                                  |
| F<br>Program /IWFND/R_SM_CLEANUP_JOB_CREATE                                                      |
| Created Cleanup Jobs:<br>SAP_IWFND_APPS_LOG_CLN<br>SAP_IWFND_SUP_UTIL_CLN<br>SAP_IWFND_NOTIF_CLN |

### 3.10. Clear Application Log Entries

To delete application log entries:

- 1. Go to Transaction SE38.
- 2. Enter the **Program** name as **SBAL\_DELETE** and click **Execute**.
- 3. Set the criteria to delete the log entries.

#### Figure 3-16 Clear Log Entries Criteria

| Application Log: De                                                                       | lete Expired Log             | 5     |     |   |          |
|-------------------------------------------------------------------------------------------|------------------------------|-------|-----|---|----------|
| 🍄 🥵 🗓                                                                                     |                              |       |     |   |          |
| Delete logs                                                                               |                              |       |     |   |          |
| All logs are deleted which sat selection conditions, and for                              | isfy the following which:    |       |     | 2 |          |
| <ul> <li>the expiry date is reached</li> <li>the expiry date is not defined</li> </ul>    | or passed<br>ed              |       |     |   |          |
| Expiry date                                                                               |                              |       |     |   |          |
| Only logs which have reach                                                                | ed their expiry date         |       |     |   |          |
| • and logs which can be deleted                                                           | ted before the expiry dat    | e     |     |   |          |
| OCnnot delete log now since                                                               | e expiry date is in the futu | re    |     |   |          |
|                                                                                           |                              |       |     |   |          |
| election conditions                                                                       |                              |       |     |   |          |
| Object                                                                                    |                              |       | to  |   |          |
| Subobject                                                                                 |                              |       | to  |   |          |
| External ID                                                                               |                              |       | to  |   |          |
| Transaction code                                                                          |                              |       | to  |   |          |
| User                                                                                      |                              |       | to  |   | <u>e</u> |
| Log number                                                                                |                              |       | to  |   |          |
| Problem class                                                                             |                              |       | to  |   | 🕐        |
| from (date/time)                                                                          |                              | 00:00 | :00 |   |          |
| to (date/time)                                                                            |                              | 00:00 | :00 |   |          |
|                                                                                           |                              |       |     |   |          |
| Options                                                                                   |                              |       |     |   |          |
| Options<br>Only calculate how many                                                        |                              |       |     |   |          |
| Options<br>Only calculate how many<br>O Generate list                                     |                              |       |     |   |          |
| Options<br>Only calculate how many<br>Generate list<br>Obelete immediately                |                              |       |     |   |          |
| Options Only calculate how many Generate list Delete immediately Delete by Number of Logs |                              |       |     |   |          |

- 4. Go to **Program** in the menu bar and click **Execute in Background**.
- 5. Click Continue.
- 6. Click **Date/Time** button and enter the date and time when the program must be executed.
- 7. Click on **Period Values** button and set the frequency. (Preferably during non-peak hours)
- 8. Click Save.

### 3.11. Clear Query Result Log Entries

To delete the query result logs:

- 1. Go to Transaction SE38.
- 2. Enter the **Program** name as **/IWBEP/R\_CLEAN\_UP\_QRL** and click **Execute**.
- 3. Set the criteria to delete the log entries in the **Selection Parameters** section.

Figure 3-17 Clear Log Entries Criteria

| Cleanup of Query Result L     | og  |
|-------------------------------|-----|
|                               |     |
| Selection Parameters          |     |
| Records Older Than (in Hours) | 168 |
| ✓ Delete Log Headers          |     |
| Control Parameters            |     |
| Execute in Test Mode          |     |

- 4. Go to **Program** in the menu bar and click **Execute in Background**.
- 5. Click Continue.
- 6. Click **Date/Time** button and enter the date and time when the program must be executed.
- 7. Click on **Period Values** button and set the frequency.
- 8. Click **Save**.

### 4. Configure ECC

If you have HUB architecture, you must configure ECC.

To configure ECC:

- 1. On the SAP ECC system, open the transaction SM59 and click Create.
- 2. In the **RFC Destination** field, enter the RFC destination name in the **<system id > CLNT <Client>** format.
- 3. Enter 3 in the Connection Type field.
- 4. Specify text in the **Description 1** field.
- 5. Save your settings.
- 6. On the **Technical Settings and Load Balancing** tab, select the option according to your system settings.
- 7. Enter the name of the SAP NetWeaver Gateway system in the Target Host field.
- 8. Enter the SAP NetWeaver Gateway system number in the System Number field.
- 9. Save your settings.
- 10. Click Create in transaction SMT1.
- 11. In the window for creating trusting relationships, enter the RFC destination that you created.

An RFC logon to the SAP NetWeaver Gateway host takes place and the necessary information is exchanged between the systems.

12. Log on to the SAP NetWeaver Gateway host.

The trusted entry for the SAP NetWeaver Gateway host appears.

- 13. Save your settings.
- 14. Navigate to the **RFC** that you created in the previous step.
- 15. Select the current user on the Logon & Security tab.
- 16. Click Yes.
- 17. Save your settings.
- 18. Click Connection Test.

### 5. Configure Access for Deploying Innovapptive Products

Understand the roles and access requirements for deploying Innovapptive mobile products.

The following table lists the roles that are packaged with Innovapptive mobile products and access to the transactions required for Basis Administrator, ABAP Developers, Configurators and Security Administrator on ECC and NetWeaver Gateway systems. Generate the role and use it or copy the role to appropriate enterprise naming convention, generate, and use.

#### Note:

On the Quality, Pre-Production, and Production systems, these users have access to the same set of transactions in read only mode.

| Role Name                   | <b>Role Description</b>                                               | User                         | Transactions                                                                                                    |
|-----------------------------|-----------------------------------------------------------------------|------------------------------|----------------------------------------------------------------------------------------------------|
| ZINV_ECC_PRJ_BASIS          | Innovapptive -<br>Project Role - ECC<br>Basis Authorizations          | SAP Basis Adminis-<br>trator | SU01D, SBWP, SM59,<br>SMT1, ST22, SU53, ST-<br>MS_IMPORT, SE37, SE16,<br>SM30, SM31, ST22                                                                                                    |
| ZINV_ECC_PRJ_DE-<br>VELOPER | Innovapptive -<br>Project Role - ECC<br>Developer Authoriza-<br>tions | SAP Developer                | Developer access<br>key, Developer De-<br>bug access SE11, SE12,<br>SE16, SE14, SE38, SE18,<br>SE19, SE93, SM30, SM31,<br>SE41, SE51, SE91, SE37,<br>SE80, SE24, SWDD,<br>SU01D, SU53, SBWP,<br>SWUS, SWELS, SWEL,<br>SWI1, SWI11, SWI14, SWI3,<br>SW16, SWIE, SWUE,<br>SWIA, SMARFORMS,<br>SEGW,SE80,SE01, SWI5,<br>SE63, SLXT |

#### Table 5-1 Roles on ECC System and transactions

| Role Name                    | <b>Role Description</b>                                                  | User                            | Transactions                                                                          |
|------------------------------|--------------------------------------------------------------------------|---------------------------------|---------------------------------------------------------------------------------------|
| ZINV_ECC_PRJ_SE-<br>CURITY   | Innovapptive -<br>Project Role - ECC<br>Security Authoriza-<br>tions     | SAP Security Admin-<br>istrator | SU01, RSPFPAR, SPRO,<br>PFCG, SUIM, SM30, SE16,<br>ST01, SU53, SU56, SU21,<br>SU03    |
| ZINV_ECC_PRJ<br>CONFIGURATOR | Innovapptive -<br>Project Role - ECC<br>Configurator Autho-<br>rizations | SAP Configurator                | SPRO, SE11, SE38, SE24,<br>SM36, SM37, SM30,<br>SE37, SBWP, SU53, SU3,<br>SE16, SU01D |

Table 5-1 Roles on ECC System and transactions (continued)

|--|

| Role Name                   | Role Description                                                            | User                         | Transactions                                                                                                    |
|-----------------------------|-----------------------------------------------------------------------------|------------------------------|----------------------------------------------------------------------------------------------------|
| ZINV_NWG_PRJ<br>BASIS       | Innovapptive -<br>Project Role - Gate-<br>way Basis Authoriza-<br>tions     | SAP Basis Administra-<br>tor | RZ11, SM59, SMT1, SE01,<br>ST22, SU53, SU01D,<br>SPRO, STMS*, SM30,<br>SMICM, SICF, STRUST, /<br>IWBEP/*, /IWFND/*,<br>SBGRFCCONF                                                                                                    |
| ZINV_NWG_PRJ_DE-<br>VELOPER | Innovapptive -<br>Project Role - Gate-<br>way Developer Au-<br>thorizations | SAP Developer                | Developer ac-<br>cess key, Develop-<br>er Debug access<br>SEGW, SE24, SE37,<br>SE38, SSO2, SICF, /<br>NSBRGFCCONF, /IW-<br>BEP/TRACES, /IWFND/<br>TRACES, /IWFND/<br>MAINT_SERVICE, /IW-<br>BEP/ERROR_LOG, /<br>IWFND/ERROR<br>LOG, /IWFND/NOTIF<br>CLEANUP/IWFND/<br>CACHE_CLEANUP, /<br>IWBEP/TRACES, /<br>IWFND/APPS_LOG, / |

| Role Name                    | <b>Role Description</b>                                                                           | User                            | Transactions                                                                                                    |  |  |  |  |
|------------------------------|---------------------------------------------------------------------------------------------------|---------------------------------|----------------------------------------------------------------------------------------------------|--|--|--|--|
|                              |                                                                                                   |                                 | IWBEP/CACHE<br>CLEANUP, SBGRFC-<br>MON, SBGRFCCONF,<br>SBGRFCHIST, SBGR-<br>FCPERFMON, SBGR-<br>FCSCHEDMON.                                                                   |  |  |  |  |
| ZINV_NWG_PRJ_SE-<br>CURITY   | Innovapptive -<br>Project Role - Gate-<br>way Security                                            | SAP Security Adminis-<br>trator | SU01, RSPFPAR, SPRO,<br>PFCG, SUIM, SM30,<br>SE16, ST01, SU53, SU56,<br>SU21, SU03                                                                                            |  |  |  |  |
| ZINV_NWG_PRJ<br>CONFIGURATOR | AuthorizationsInno-<br>vapptive - Project<br>Role - Gateway Con-<br>figurator Authoriza-<br>tions | SAP Configurator                | /IWBEP/*, /IWFND/<br>*, SEGW, SE24, SE37,<br>SE38, SSO2, SICF, SE16,<br>SE11, SU01D, SU53, SB-<br>GRFCMON, SBGRFC-<br>CONF, SBGRFCHIST,<br>SBGRFCPERFMON, SB-<br>GRFCSCHEDMON |  |  |  |  |

Table 5-2 Roles on NetWeaver Gateway System and transactions (continued)

### 5.1. Access Required for Configuring SAP BTP

Person who is configuring SAP BTP requires an Administrator access for entire SAP BTP and all mobile services (**HanaMobileAdmin**). The user also requires an Administrator access to SAP BTP. Cloud Connector allows creation of new users. Share the SAP Cloud Connector credentials, you can create new users. An Administrator user created during the installation must be shared with the SAP BTP Administrator.

### 6. Configure SAP BTP for Deploying Innovapptive Products

SAP BTP configuration process consists of tasks like installing and configuring cloud connector, validating access, enabling mobile services, and so on.

#### Table 6-1 Configuring SAP BTP for Deploying Innovapptive Products

| Table 0-1 Configuring SAF BTF for Deploying innovapprive Froducts                                                                                       |
|----------------------------------------------------------------------------------------------------|
| Tasks                                                                                                    |
| Check and Implement Prerequisites for Installing SAP Cloud Connector (SCC)                                                                              |
| Check and Implement Sizing Recommendation for SCC                                                                                                    |
| Install SAP BTP on you platform                                                                                                    |
| <ul> <li>Installation on Microsoft Windows OS</li> <li>Installation on Linux OS</li> <li>Installation on Mac OS X</li> </ul>                            |
| Validate access to SAP BTP (on page 31)                                                                                                    |
| Enable Mobile Services (on page 31)                                                                                                    |
| Access your SAP BTP account based on the region where you are located. Check Regions and Hosts Available for the Neo Environment                        |
| Note:<br>From the list of BTP Neo Data Centers, Mobile Services is not available for the China<br>(Shanghai) data center. that provide mobile services. |
| Complete Initial Setup                                                                                                    |
| Configure Trust entities in the cloud connector                                                                                                    |
| Install a System Certificate for Mutual Authentication                                                                                                  |
| Configure a CA Certificate for Principal Propagation                                                                                                    |
| Import Cloud Connector Root and Intermediate Certificates to Gateway Trust Store <i>(on page 33)</i>                                                    |
| Configure Access Control (on page 33)                                                                                                    |

### 6.1. Validate access to SAP BTP

Validate the SAP BTP Access and add members to the team for Administration and Development activities.

To validate access to SAP BTP:

- 1. Login to SAP BTP.
- 2. Under **Overview**, click **Account Name**.

Click New Account to create tenants such as Dev, QA, and PRD with SAP BTP account.

3. Click on **Tenant** (sub account) to view the **Services** and validate the settings. Navigate to **Members** tab as shown below.

#### Figure 6-1 SAP BTP Account Members

| ≡  |                      |                            | SAP HANA Cloud F | Platform Cockpit                          |                    |                              | ٥  |   | Ы       | 8  | ወ |
|----|----------------------|----------------------------|------------------|-------------------------------------------|--------------------|------------------------------|----|---|---------|----|---|
| Ē  | Overview             | ■ US East ~ / 器 Innovapp   | otive Inc. 🕤 / 🖻 | Innovapptive Inc. ~                       |                    |                              |    |   |         |    |   |
| ٢  | Applications >       | ౖౖ Innovapptive Inc        | Members          |                                           |                    |                              |    |   |         | (? | ) |
| R  | Services             | All: 18                    |                  |                                           |                    |                              |    |   |         |    |   |
| •  | Solutions (BETA)     | Add Members History        |                  |                                           | All Roles          | <ul> <li>✓ Search</li> </ul> |    |   |         | Q  |   |
| ۲  | Persistence >        |                            |                  |                                           |                    |                              |    |   |         |    |   |
| 8  | Connectivity >       | Name                       | ID               | Roles                                     |                    | Comment                      |    | Α | Actions |    |   |
|    |                      | Anilkumar Guntuka          | SOC              | Administrator, Developer, Support User, A | Application User A | Anil                         | 6  | 9 | Ø       |    | 1 |
| •  | Security >           | fsn avatar                 | P1               | Administrator, Developer                  |                    |                              |    |   | 0 T     | Ì  | 1 |
|    | Repositories >       | Hari Kamineni              | SC               | Support User                              |                    | Hari                         | 6  | 9 | 0       | Ì  | 1 |
| 0  | Resource Consumption | Nagesh Caparthy            | SC               | Administrator, Developer, Support User, A | Application User A | Nagesh                       | 6  | 9 | 0       |    | 1 |
| 87 | Members              | Narasimha Rao Yannabathina | SC               | Administrator, Developer, Application Use | r Admin, Cloud C   | Narasimha                    | 6  | 9 | 0 1     | Ì  | 1 |
|    |                      | Prabhukumar Srikarthik     | SOTITION         | Support User                              |                    | Sri                          | 64 | 9 | 0       |    | 1 |

4. This tab helps you to add new members to the SAP BTP Tenant. Use any of the predefined roles for the new members that you add.

a. Check Predefined Platform Roles

b. Add Member to your Neo Sub-Account

### 6.2. Enable Mobile Services

Enable mobile services, if you are logging into SAP BTP for the first time.

To enable Mobile Services:

- | 6 Configure SAP BTP for Deploying Innovapptive Products
  - 1. Under Services, click the Mobile Services option.

#### For example, **Mobile Services, std** in the image

Figure 6-2 Services, Mobile Services

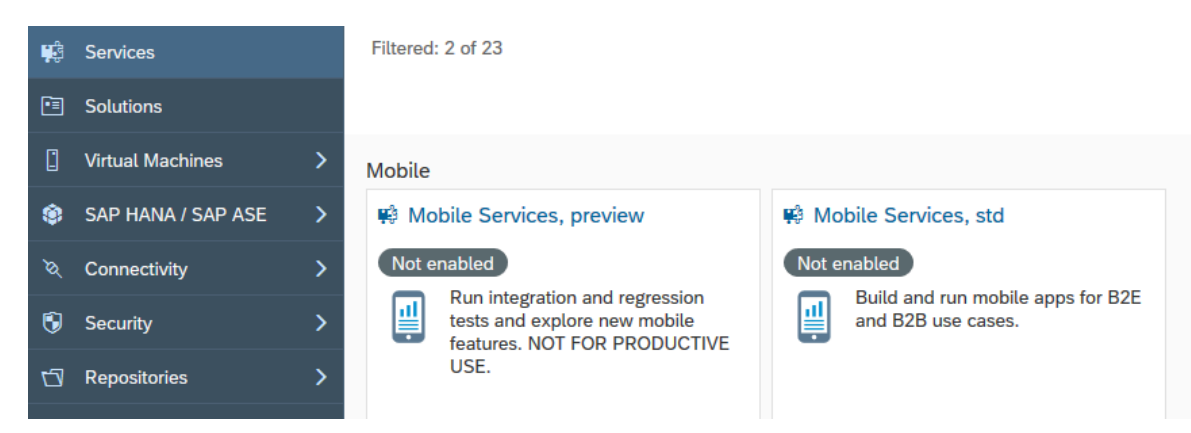

2. Click Enable.

Figure 6-3 Mobile Services

Service: Mobile Services, std - Overview
 Not enabled
 Enable
 Service Description
 Use Mobile Services to provide mobile access to enterprise information. Key features include app content lifecycle management, push notifications and support for offline apps, app security, app monitoring and usage reporting. This includes native build apps, MDK and SAP Mobile Cards. You need this to run apps based on the SAP Cloud Platform SDK for iOS. For B2E and B2B use cases only.

3. Click Go to Service to access the Mobile Services portal.

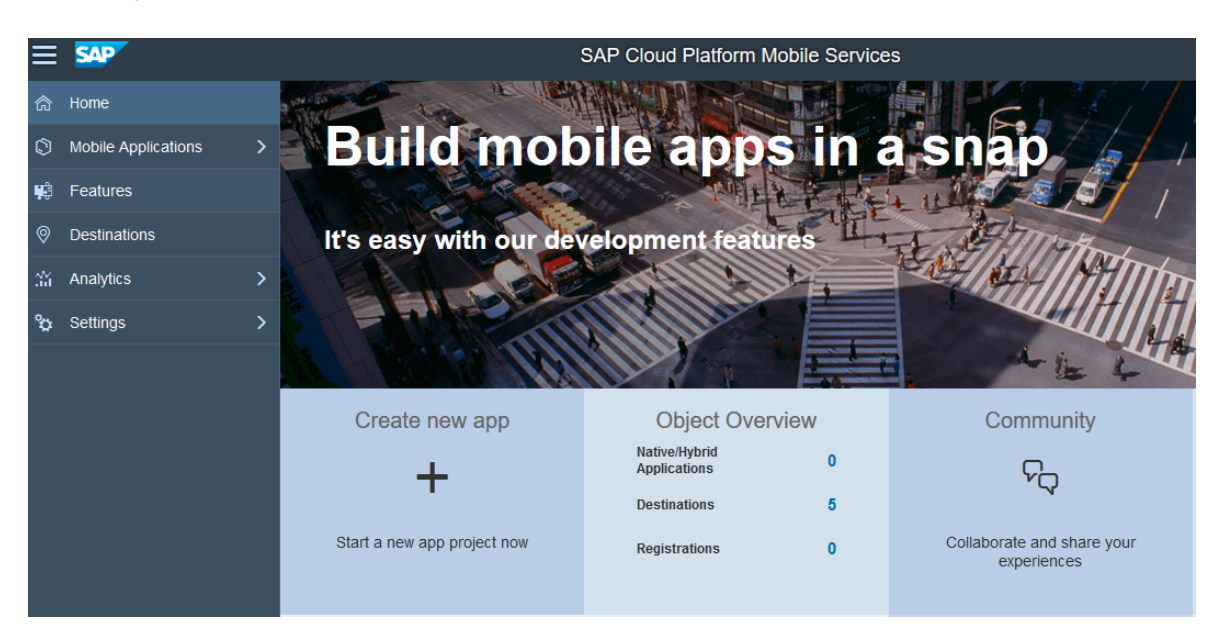

Figure 6-4 Mobile Services portal

### 6.3. Import Cloud Connector Root and Intermediate Certificates to Gateway Trust Store

To import Cloud Connector Certificates to SSL Server Standard:

- 1. Transaction code: STRUST.
- 2. Open SSL Server Standard group and double-click the certificate node.
- 3. Double-click the Owner entry under **Own certificate** section and click **Import Certificate**.
- 4. Browse for CA Certificate and System Certificate files and Import them.
- 5. Click Add to certificate list to add the certificate to System PSE certificates list.

#### Note:

Repeat the same process to import Intermediate certificate.

### 6.4. Configure Access Control

To configure access control:

Click Access Control and click Add to add a new system mapping in HCC.
 Edit the existing mapping to support Principal propagation.

| i Virtual host can | not be edited                                |  |
|--------------------|----------------------------------------------|--|
| Virtual Host:      | ngstest                                      |  |
| Virtual Port:      | 443                                          |  |
| Internal Host: *   | innongwdev.internal.innovapptive.com         |  |
| Internal Port: *   | 443                                          |  |
| Protocol:          | HTTPS V                                      |  |
| Principal Type:    | X.509 Certificate 🖌                          |  |
| Back-end Type: *   | SAP Gateway 🗸                                |  |
| SNC Partner Name:  |                                              |  |
| Description:       | Test                                         |  |
|                    |                                              |  |
|                    |                                              |  |
| Check availabilit  | y of internal host (this may take some time) |  |

Figure 6-5 System Mapping

2. Add resource to access the ODATA Service.

Figure 6-6 Add Resource

| Edit Resou     | Irce                                                   |
|----------------|--------------------------------------------------------|
| Path must      | not be empty                                           |
|                | Enabled                                                |
| URL Path: *    | /sap/opu/odata/                                        |
| Access Policy: | <ul> <li>Path only (sub-paths are excluded)</li> </ul> |
|                | Path and all sub-paths                                 |
|                |                                                        |
|                | Save Cancel                                            |

3. Restart the Cloud Connector.